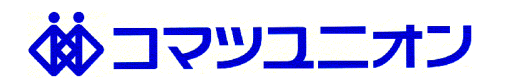

#### 新貸出品システム運用方針

トライアル期間:~2022/12/E目途 ※課題の洗い出しをした上で本運用開始予定(2023/1以降)

#### <u>貸出ルール</u>

予約受付期間:1週間前 貸出期間:最大14日間 貸出点数:1人1点まで 破損させた場合:<u>JP00GR03266@global.komatsu</u>までご連絡ください 万田勤務者の場合:別途対応致しますので予約時の入力画面で"万田"と記入下さい

#### <u>貸出手順</u>

EDISONのサイトで予約
レンタル開始日にレンタル品を事務所に取りに行く
トライアル期間中はユニオンより別途連絡
返却日までにユニオン事務所まで返却

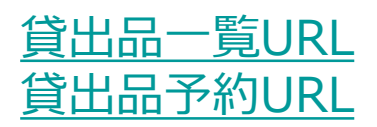

予約方法(1/3)

🔅 コマツユニオン

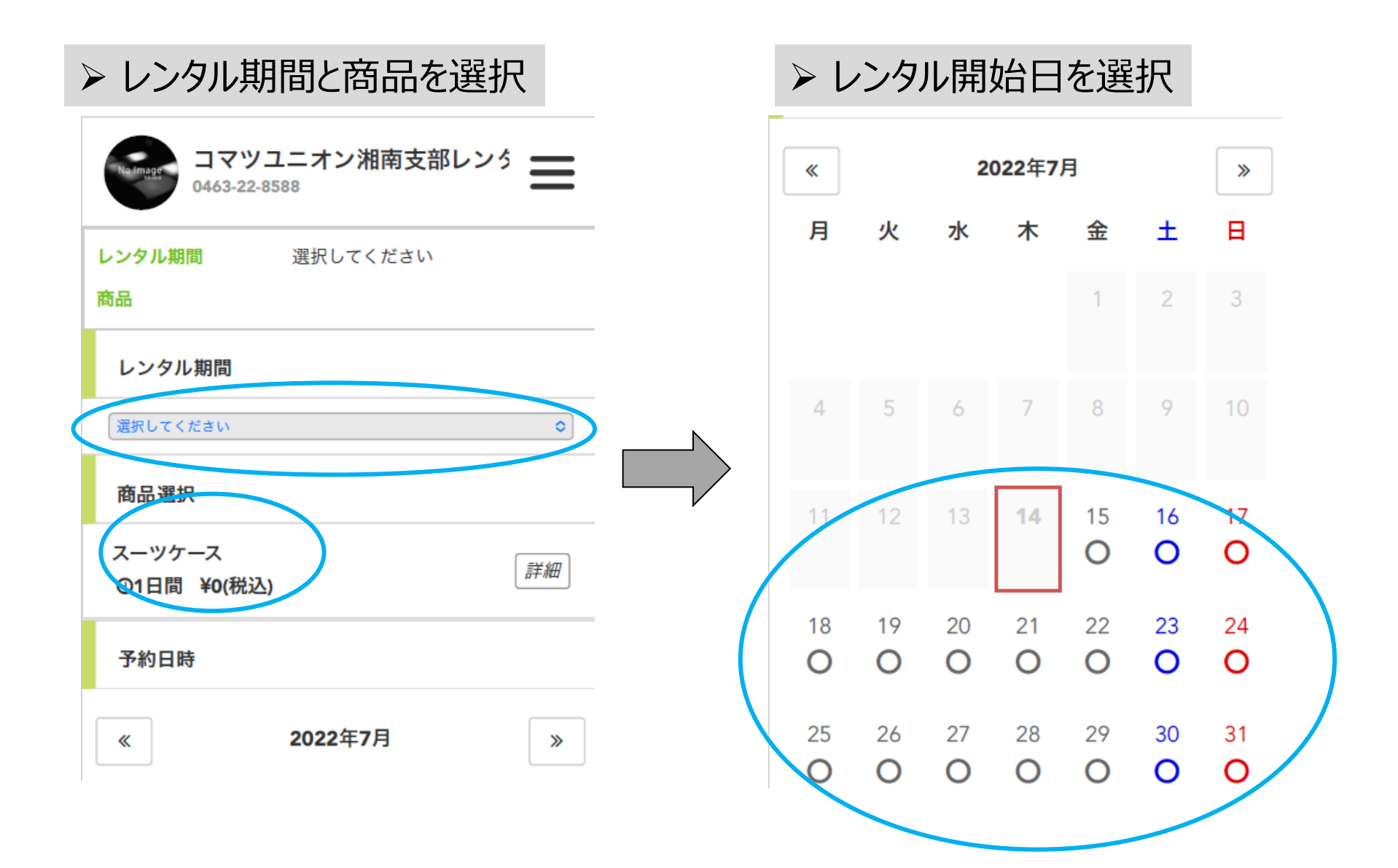

#### 予約方法(2/3)

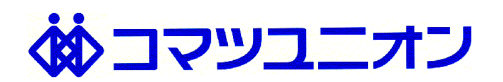

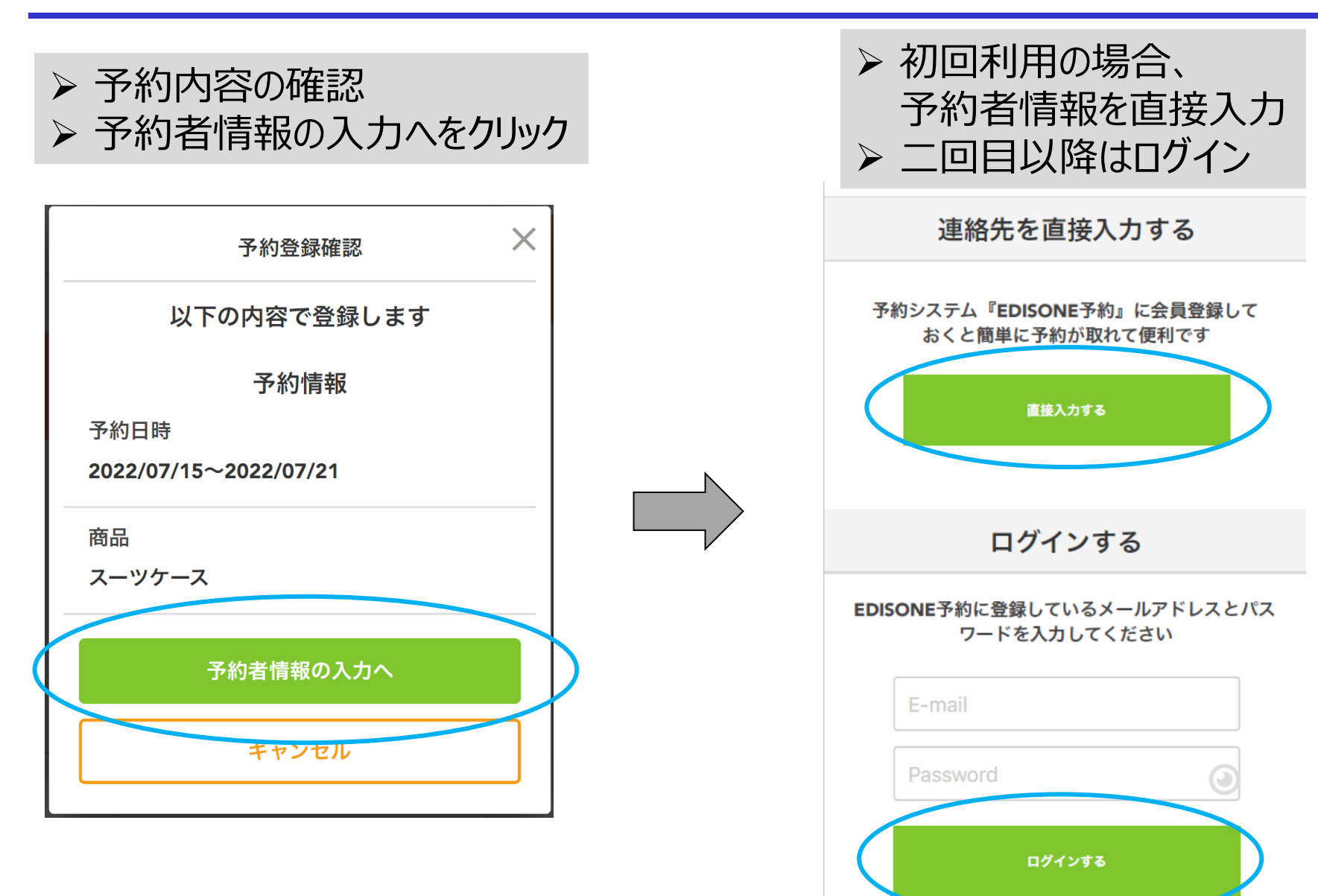

予約方法(3/3)

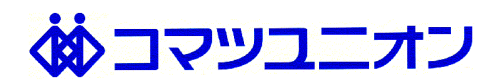

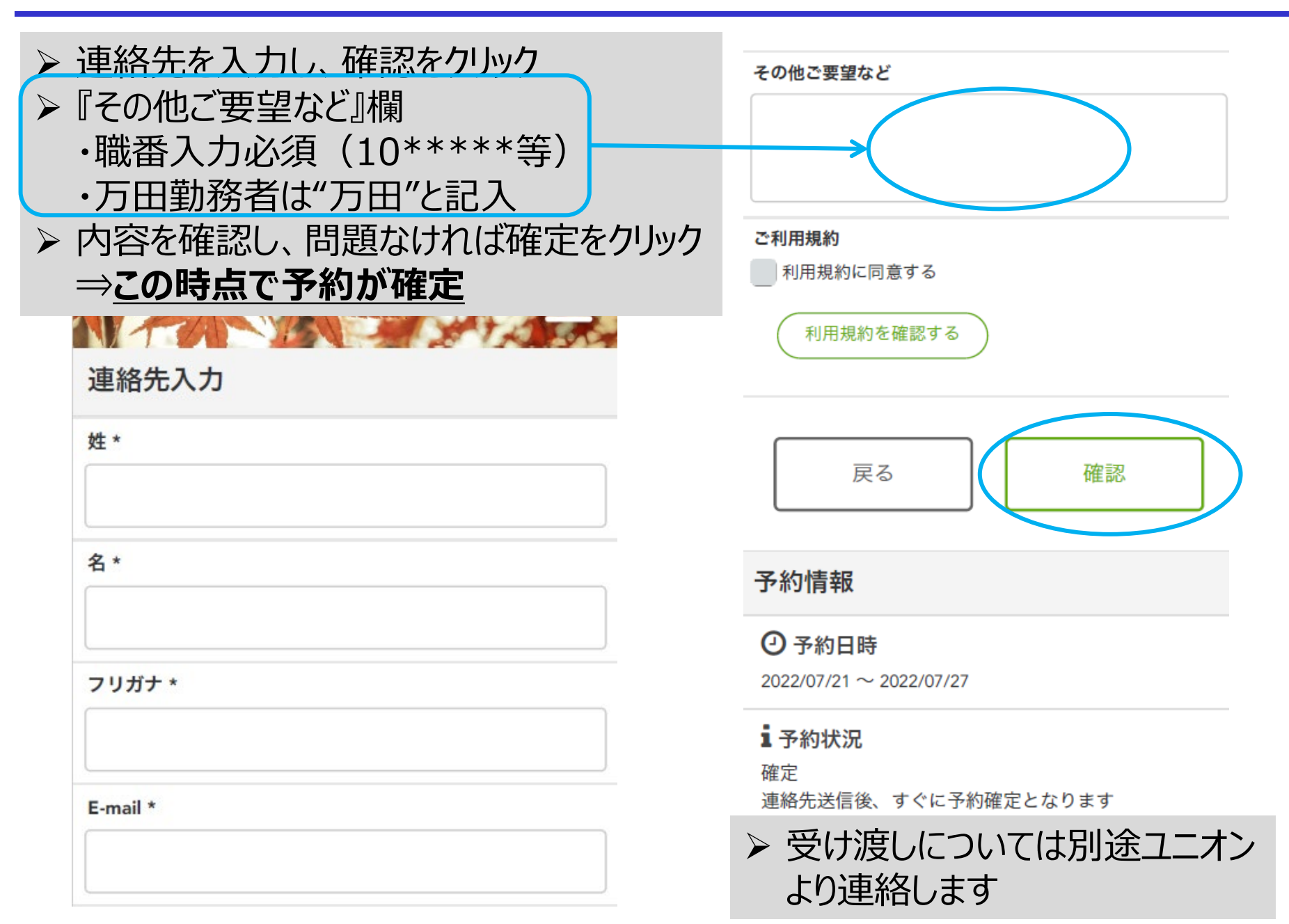

会員登録 ※登録すれば次回以降の貸し出し予約がスムーズになります 🔅 コマツユニオン

# ▶ 予約完了画面の会員パスワードを設定し確認をクリック ▶ 内容に問題なければ登録をクリック

|                                                          | キャンセルについて                                            |                    |
|----------------------------------------------------------|------------------------------------------------------|--------------------|
| ✓ 予約が完了しました                                              | WEBキャンセル認証コード<br>86914663                            |                    |
| 確認用のEメールを送信しました                                          | WEBからキャンセルする際に必要になります。<br>キャンセル認証コードは確認メールにも記載されています |                    |
| メールを受信されたら、すぐに内容をご確認頂きます<br>ようお願いします                     | が、念の為、このページを印刷するかスクリーンショット<br>を取っておくことをお勧めします。       | 会員登録 ×             |
| また、お送りしたEメールに記載されたURLからも予<br>約の確認・変更など行えます               | 会員登録                                                 | 以下の内容で登録します        |
| 予約ID                                                     | 予約システム『EDISONE予約』に会員登録して<br>おくと簡単に予約が取れて便利です         | メールアドレス            |
| FX-93846                                                 | メールアドレス                                              |                    |
| 予約が完了いたしました。<br>予約確認メールを送信いたしましたので、予約内容をご確<br>認ください。     | 会員パスワード                                              | 会員パスワード<br>******* |
| メールが届かない場合は、メールアドレスの入力間違いの<br>可能性がありますので、店舗までお問い合わせください。 | パスワードは半角英数字8文字以上20文字以内で<br>入力してください                  | 登録                 |
| 予約確認 >                                                   |                                                      |                    |
| キャンセルについて                                                | 確認                                                   |                    |

### 予約キャンセル ※前日までWEBキャンセル可能

## 🔅 コマツユニオン

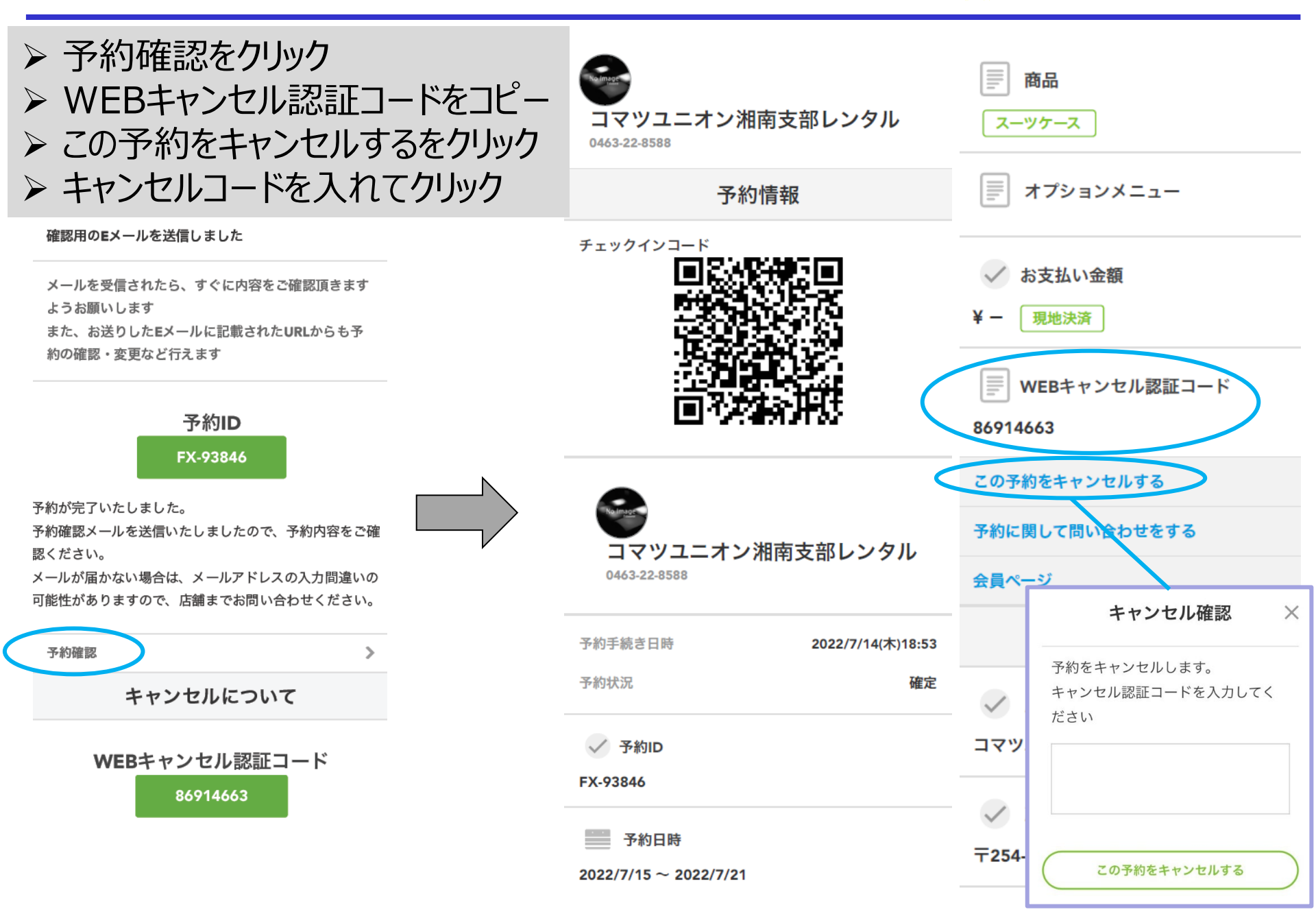